| ActiveX フィルターの確認 (ActiveX フィルターが無効であることの確認方法)                                                                                                    |                           |                                                                                                    |
|----------------------------------------------------------------------------------------------------|---------------------------|----------------------------------------------------------------------------------------------------|
| <ul> <li>● ▲ C</li> <li>技策…</li> <li>         開買履歴の削除(D)…         <ul> <li>InPrivate ブラウズ(I)</li> <li>Ctrl+Shift+De</li> <li>通跡防止を有効にする(K)</li> <li>トラッキング担当要求を有効にする(T)</li> </ul> </li> <li>         ActiveX フイルター(X)         Web パー・ジのブライパシー レボート(V)…         Zの Web サイトを調べる(C)         Windows Defender SmartScreen を有効にする(O)…         安全でない Web サイトを報告する(R)         </li> </ul> |                           | <ol> <li>Internet Explorer の<u>ツール(歯車マー</u><br/>ク) - セーフティの順にクリックをする。</li> <li>② 「ActiveX フィルター」にチェックが<u>入っていない</u>ことを確認する。</li> </ol> |
| <チェックが入っている場合><br>閲覧履歴の削除(D) Ctrl<br>InPrivate ブラウズ(I) C<br>追跡防止を有効にする(K)<br>トラッキング拒否要求を有効にする(T)<br>べ<br>ActiveX フィルター(X)<br>Web パージのプライパシーレポート(V)<br>この Web サイトを調べる(C)<br>Windows Defender SmartScreen を有効にする(O)<br>安全でない Web サイトを報告する(R)                                                                                                    | +Shift+Del<br>trl+Shift+P | ActiveX フィルターをクリックしてチェックを<br>外す。                                                                                                    |